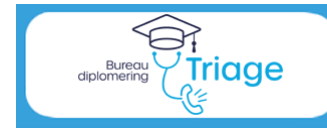

Triagistenregister

## Handleiding voor Kernsetauditor

Versie 1.0 ⇔ september 2023

Alle gebruikers

## Het Triagistenregister

De uitvoering van de nieuwe Diplomeringsregeling Triage van InEen verloopt via het triagistenregister. Als Kernsetauditor kunt u voor de aan u toegewezen kandidaat-triagisten het resultaat van de examenaudit in het register invoeren.

Om de examenaudit te kunnen invoeren, dient u in te loggen met uw ene gebruikersnaam en wachtwoord als kernsetauditor. Met een andere gebruikersnaam en wachtwoord logt u in voor uw herregistratie als diplomahouder en voor uw eigen kwalificatie als kernsetauditor. Beide gebruikersnamen kunnen wel op één mailadres worden gemaakt.

#### **Deze handleiding**

Inloggen

Algemeen

De triagisten, praktijkbegeleiders en kernsetauditoren worden gefaseerd toegelaten tot het register. Ook de functionaliteiten worden gefaseerd toegevoegd.

Hieronder vindt u de diverse stappen in het register en wie deze kan uitvoeren. Bij de processtappen voor de kernsetauditor kunt u doorklikken naar de uitleg.

| Actualiseren eigen gegevens, monitoren procesvoortgang<br>Monitoren nascholingen, raadplegen erkenningen | <b>Alle gebruikers</b><br>HDS-manager |  |  |
|----------------------------------------------------------------------------------------------------|---------------------------------------|--|--|
| Processtappen Diplomering                                                                                |                                       |  |  |
| Nieuwe kandidaat-triagist invoeren                                                                       | HDS-Manager                           |  |  |
| .01 Aanmelding als kandidaat Triagist                                                                    | HDS-Manager                           |  |  |
| .02 Beoordeling examenaudit                                                                              | Kernsetauditor                        |  |  |
| .03 Check examenaudit                                                                                    | Bureau Diplomering Triage             |  |  |
| .04 Eerste praktijkbeoordeling                                                                           | Praktijkbegeleider                    |  |  |
| .05 Tweede praktijkbeoordeling                                                                           | Praktijkbegeleider                    |  |  |
| .06 Derde praktijkbeoordeling (examen)                                                                   | Praktijkbegeleider                    |  |  |
| .07 Check derde praktijkbeoordeling (examen)                                                             | Bureau Diplomering Triage             |  |  |
| .08 Uploaden certificaat LKT                                                                             | HDS-Manager of Kandidaat Triagist     |  |  |
| .09 Voordracht voor diplomering                                                                          | HDS-manager                           |  |  |
| .10 Check voordracht                                                                                     | Bureau Diplomering Triage             |  |  |
| .11 Besluit tot toekenning diploma                                                                       | Toekenningscommissie                  |  |  |
| .12 Versturen diploma                                                                                    | Bureau Diplomering Triage             |  |  |
| Welkom als Diplomahouder in het Triagistenregister!                                                      |                                       |  |  |
| Nascholingen                                                                                             |                                       |  |  |
| Bijhouden eigen nascholingen                                                                             | Diplomahouder                         |  |  |
| Processtappen Herregistratie                                                                             |                                       |  |  |
| 1. Uren eigen HDS in te vullen                                                                           | HDS-manager                           |  |  |
| <ol><li>Uren elders gemaakt met bewijsstukken</li></ol>                                                  | Diplomahouder                         |  |  |
| 3. Aanvraag tot herregistratie                                                                           | Diplomahouder                         |  |  |
| 4. Check van de aanvraag                                                                                 | Bureau Diplomering Triage             |  |  |
| 5. Besluit over de herregistratie                                                                        | Toekenningscommissie                  |  |  |
| 6. Afhandeling herregistratie                                                                            | Bureau Diplomering Triage             |  |  |

Handleiding Triagistenregister voor Kernsetauditor • versie 1.0 sept 2023

## Inloggen

Ga naar: Bureau Diplomering Triage (triagistenregister.nl), log in de knop "Inloggen register"

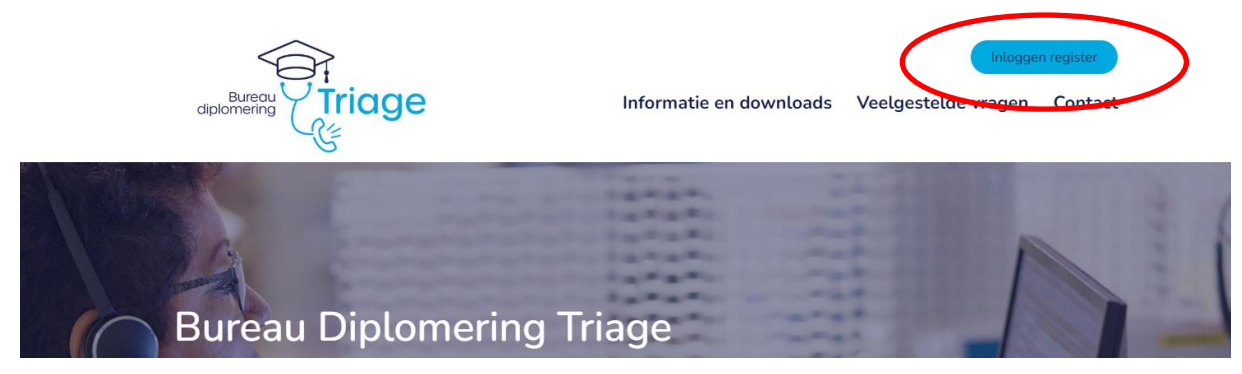

## Actualiseren eigen gegevens

### Welke informatie heeft u nodig?

- Primair mailadres, bijvoorbeeld werkmail;
- o Tweede mailadres als back-up, bijvoorbeeld persoonlijke mail;
- Uw overige contactgegevens
- Log in als Kernsetauditor en ga naar Mijn Profiel.
  Via Profiel wijzigen kunt u uw gegevens aanpassen.

|                    |                                         | 🏝 ingelogd als Kern Setauditor (Kernsetaudito)   C+ Uitloggen   « Terug naar BDT beheerder   🗚 🛕 |
|--------------------|-----------------------------------------|--------------------------------------------------------------------------------------------------|
|                    |                                         |                                                                                                  |
| E Processioningang | Kern Setauditor heeft nog ge            | en gebruikersnaam gekozen en kan daarom zelf nog niet inloggen.                                  |
| 💄 Mijn profiel     | Mijn profiel                            | 🖋 Profiel wijzigen                                                                               |
|                    | Vul hier persoonlijke gegevens          | in. Maak de pagina persoonlijk door een foto te plaatsen.                                        |
|                    | Deelnemerstype                          | Kernsetauditor                                                                                   |
|                    | Naam                                    | Kern Setauditor                                                                                  |
|                    | E-mailadres                             | eerstemail@hds.nl                                                                                |
|                    | Tweede e-mailadres/werk e-<br>mailadres | tweedemail@xnpriv-epa.nl                                                                         |
|                    | Telefoonnummer overdag                  | 06-12345678                                                                                      |
|                    | Adres                                   | Straat 1, 1234 AB Plaats                                                                         |

- b. Hier kunt u onder andere uw wachtwoord wijzigen.
- c. Vergeet niet na elke wijziging op "Opslaan" te klikken.

| Logingegevens           |                                                             |
|-------------------------|-------------------------------------------------------------|
| Gebruikersnaam          | BDT2023                                                     |
|                         | Ten minste 5 tekens                                         |
| Wachtwoord aanpassen    |                                                             |
| Mijn huidige wachtwoord |                                                             |
| Nieuw wachtwoord        |                                                             |
|                         | Gebruik tenminste 1 hoofdletter, 1 kleine letter en 1 getal |
| Herhaal wachtwoord      |                                                             |
|                         | 🖬 Opslaan                                                   |
|                         |                                                             |

Handleiding Triagistenregister voor Kernsetauditor • versie 1.0 sept 2023

## Monitoren procesvoortgang

- a. Log in als Kernsetauditor en ga naar Procesvoortgang
- b. Door te kiezen voor proces "Diplomering" en stap afgerond ".01. Aanmelding", kunt u zien welke kandidaat-triagisten beoordeeld kunnen worden met een examenaudit.

# Belangrijk is om de examenaudit niet eerder dan 3 maanden voor de verwachte voordracht voor diplomering te doen.

| Procesvoortgang                      | 🕹 Excel van dit proces downloaden |
|--------------------------------------|-----------------------------------|
| Trefwoorden                          |                                   |
| Proces                               | Diplomering                       |
| Nog niet afgerond                    | Vies een proceedap -              |
| Stap afgerond                        | .01 Aanmelding 🛛 🗴 🔻              |
| Betrokkene                           | - Alle -                          |
| Type Triagist                        | - Alle -                          |
| HDS organisatie                      | - Alle -                          |
| Status                               | Actief                            |
| Startdatum Triagist                  |                                   |
|                                      | × Wissen <b>Y</b> Filter          |
| Er is 1 resultaat - Getoond: 1 t/m 1 |                                   |

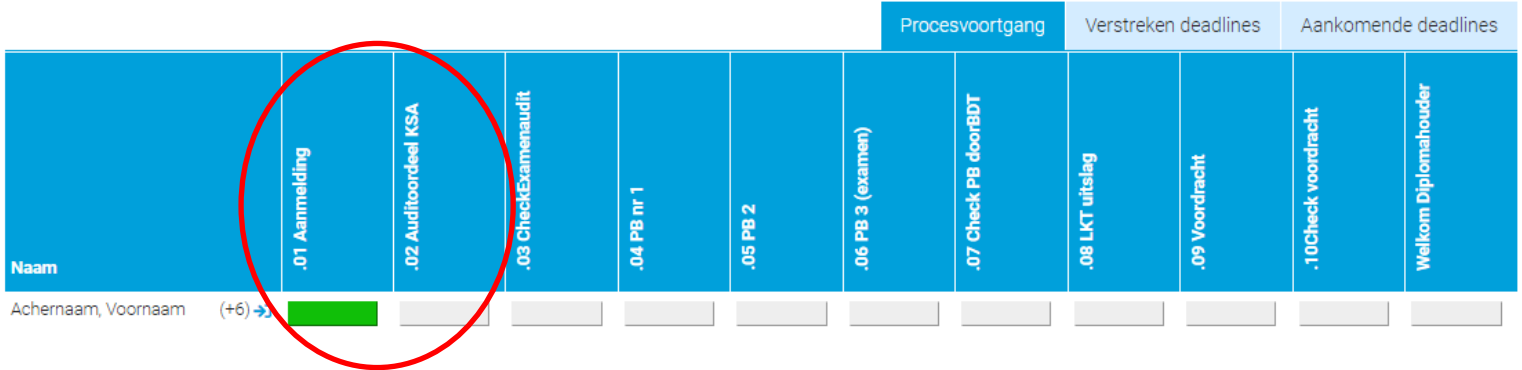

# .02 Beoordeling examenaudit

### Welke informatie heeft u nodig ?

• Digitale verslagen van de geselecteerde en beoordeelde auditgesprekken

## Zie de Regeling Diplomeringstraject Triage voor methode selecteren gesprekken. Werkwijze beoordeling gesprekken conform "Handleiding Kernset"

- a. Log in als Kernsetauditor en ga naar Procesvoortgang
- b. Klik het grijze blokje ".02. Auditoordeel KSA"

Er is 1 resultaat - Getoond: 1 t/m 1

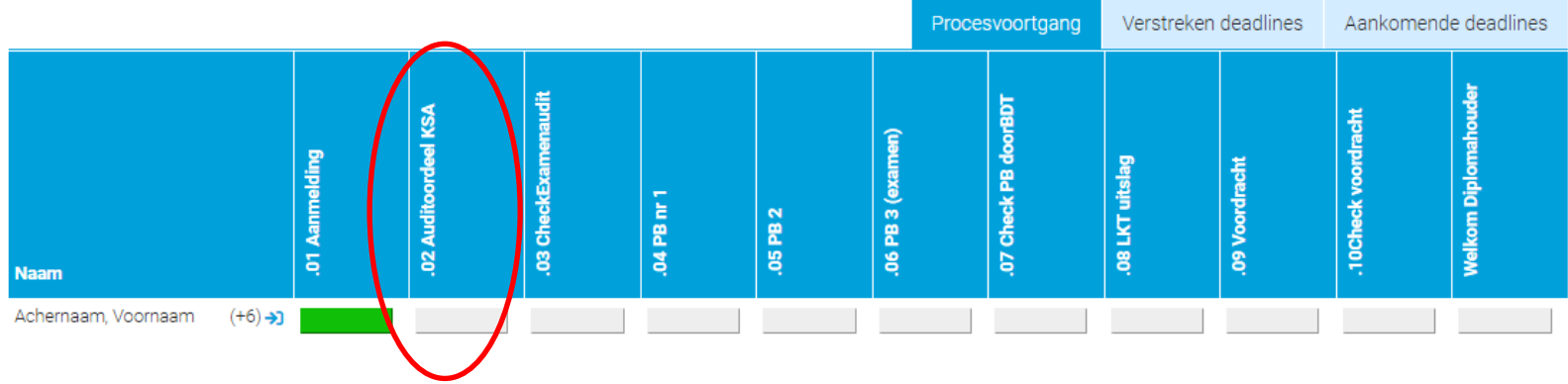

c. Vul het formulier in voor de 6 geselecteerde gesprekken

Per gesprek:

- Datum van het gesprek
- Leeftijd patiënt
- Ingangsklacht (gebruik termen uit triagewijzer)
- Urgentie, indien U4-U5 of een zelfzorgadvies is gegeven
- Upload het gespreksverslag
- (u mag bij eerste gesprek ook een zip-file met de 6 verslagen uploaden)
- Gemiddelde score op communicatie (2 cijfers achter de komma)
- Score item 3: ABCDE-criteria
- Score item 8: Essentiële vragen
- Gemiddelde score medisch handelen (2 cijfers achter de komma)
- Gemiddelde score vastlegging (2 cijfers achter de komma)
- Uw oordeel: voldoende / onvoldoende

Over de 6 gesprekken samen:

- Uw eindoordeel: positief / negatief

d. Sluit af met vinkje en "Antwoorden opslaan"

Alles ingevuld? Vink onderstaande selectievakje aan en klik op "Antwoorden opslaan"

Sla al mijpantwoorden op en rond deze vragenlijst af

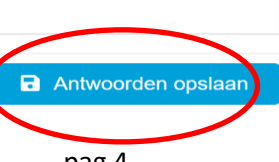

Handleiding Triagistenregister voor Kernsetauditor • versie 1.0 sept 2023

pag 4

# Meermaals invullen

Het formulier kan, indien gewenst, meermaals worden ingevuld. U kunt ingevulde antwoorden wijzigen of het formulier geheel opnieuw invullen.

> De kandidaat-triagist kan steeds alle ingevulde versies zien; de HDS-manager alleen de laatst ingevulde versie.

| Triagist: Voornaam Achernaam Code: 1058155920413518              |                                                                               |
|------------------------------------------------------------------|-------------------------------------------------------------------------------|
| Overzicht Triagist Instrumenten                                  |                                                                               |
| Bekijk vragenlijst                                               | 🕫 Opnieuw invullen 🕜 Wijzig de antwoorden 🛓 Download als PDF 🛛 💌 Verstuur PDF |
| Ingevuld door Kern Setauditor op 22 september 2023 om 17:53 uur. |                                                                               |

.02. Beoordeling examenaudit door Kernsetauditor

# Check examenaudit door Bureau Diplomering Triage

- a. Zowel de kandidaat-triagist als u ontvangen een bericht dat examenaudit door Bureau Diplomering is gecheckt.
- b. Log in als Kernsetauditor en ga naar Procesvoortgang Klik het blokje ".03. Check Examenaudit".

| Triagist: Voornaam Achernaam Code: 1058155920413518                    |                    |                        |                    |              |
|------------------------------------------------------------------------|--------------------|------------------------|--------------------|--------------|
| Overzicht Triagist Instrumenten                                        |                    |                        |                    |              |
| Bekijk vragenlijst                                                     | 🔁 Opnieuw invullen | 🖋 Wijzig de antwoorden | 🛓 Download als PDF | Verstuur PDF |
| Ingevuld door Medewerker Bureau op 22 september 2023 om 18:08 uur.     |                    |                        |                    |              |
| .03. Check examenaudit door Bureau Diplomering Triage                  |                    |                        |                    |              |
| Gegeven antwoorden                                                     |                    |                        |                    |              |
| oordeel BDT                                                            |                    |                        |                    |              |
| Oordeel BDT over examenaudit van KT                                    |                    |                        |                    |              |
| Sonclusie BDT over examenaudit van de kandidaat triagist               |                    |                        |                    |              |
| Oneens met kernsetauditor, de examenaudit is negatief en niet positief |                    |                        |                    |              |
| Reden voor afwijkend oordeel                                           |                    |                        |                    |              |

Geen 6 verschillende ingangsklachten Geen gesprek 0-4 jaar Geen gesprek 80+ Geen 2 gesprekken U0-U2 Geen gesprek U3 Geen 2 gesprekken U4-U5 U0-U2 gesprekken niet positief beoordeeld Gesprek langer geleden dan 3 maanden voor diploma aanvraag

c. Bij een negatief oordeel, dient een nieuwe examenaudit te worden gedaan.